## USB/Hard drive(DVD)

## How do I modify the Artist field of many songs at a time?

This tutorial can be useful in case you need to fill in an artist field yet it is not required.

- 1. Go to to the folder with all your music/karaoke in it.
- 2. Sort the view by File type
- 3. Highlight all the MP3 files you would like to modify
- 4. Right click on one of the highlighted files
- 5. Select Properties.
- 6. A new window will appear.
- 7. Find and click on the "Summary" tab
- 8. Click the "Advanced" button
- 9. Locate and find the Artist row and fill in a value for ALL the selected songs \*Most of the time you'll use a dummy as "none"

\*If it states multiple values, that means that some might already have the artist.

- 10. Click Apply
- 11. Click Ok
- 12. Done.

Unique solution ID: #1019 Author: CAVS Support Last update: 2009-02-18 06:41